## Acknowledging a FAR

When a faculty assignment report is ready for you to review, you'll receive an email letting you know that action is needed. You can click the link in the email to navigate directly to the form.

Note: To perform this workflow, you must have the following myUFL security role: UF\_HR\_USER

- 1. Click the link in the email indicating a FAR is ready to acknowledge. Log in to myUFL if needed.
- 2. Optionally, if you do not have the associated email, perform the following steps:
  - a) Click the Main Menu.
  - b) Click Effort Reporting and then click Faculty Assignment Reports.
  - c) Click Faculty Assignment Reports.
  - d) Click the My Queue Only check box and then click Search. The FAR form is displayed.
- 3. Review the planned effort allocations for the semester.

Tip: If any changes need to be made at this point, you'll need to contact the FAR Coordinator for your department. The FAR Coordinator can set the form back to an editable state and then make any necessary adjustments.

4. To continue, click the **Acknowledge FAR** button.

| FAR Approval Detail                                   |                                                  |            | _               |             |            |             |
|-------------------------------------------------------|--------------------------------------------------|------------|-----------------|-------------|------------|-------------|
| Employ                                                | ee 04053369 Cole,William Empl Rcd # 0 - LECTURER |            | FAR Period      | Summer 2011 |            |             |
| Department 02060000 - WRITING PROGRAM FAR Version # 1 |                                                  | # <u>1</u> | FAR Status      | In Approval |            |             |
| Sabbatical / Leave of Absence                         |                                                  |            |                 |             |            |             |
| KIShow Less Detail Show More Detail ₩                 |                                                  |            | Acknowledge FAR |             |            |             |
|                                                       |                                                  |            |                 | Summer 11   |            | User<br>Add |
|                                                       | Total Effort Entered                             |            |                 | 100         |            |             |
|                                                       |                                                  |            |                 |             |            |             |
|                                                       | Instructional Activity                           |            |                 | 87          |            |             |
|                                                       | Courses                                          |            | 2°              | 75          |            |             |
|                                                       | ENC1102 - Argument & Persuasion (# of Sections)  |            |                 | 2           | $\bigcirc$ | 1           |
|                                                       | ENC2210 - Technical Writing (# of Sections)      |            |                 | 2           | $\bigcirc$ | 1           |
|                                                       | Thesis & Dissertation                            |            | <b>≥</b> ^      | 12          | $\bigcirc$ |             |
|                                                       | # of Students                                    |            |                 | 5           |            |             |
|                                                       | Other Instructional Activity                     |            | <b>2</b> -      |             | $\bigcirc$ |             |
|                                                       | Research                                         |            |                 | 9           |            |             |
|                                                       | Department Funded Research                       |            | <b>≥</b> ^      |             | $\bigcirc$ |             |
|                                                       | Externally Funded Research/Other Spons Activity  |            |                 | 9           |            |             |
|                                                       | 00002932 - ORAL HISTORY PROGRAM                  |            | <b>2</b>        | 4           | $\bigcirc$ | 1           |
|                                                       | 00080256 - Quarknet High School Student C        |            | <b>2</b> -      | 5           | $\bigcirc$ |             |
|                                                       | Administration and Service                       |            |                 | 4           |            |             |

Figure 1: FAR, Acknowledge FAR Button

© Training and Organizational Development Human Resources University of Florida, Gainesville, FL 32611 Updated: November 23, 2020 Page 1 of 2

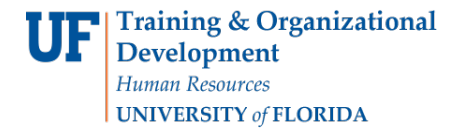

- 5. Click Acknowledge FAR.
- 6. Click OK.
- 7. Click **OK** again. The FAR status is now 'Fully Approved' and the finalized form is posted in the system.